| Open Source Compute                         |               | 4.0.0<br>er Vision | •            |           |         |          |                    |           |
|---------------------------------------------|---------------|--------------------|--------------|-----------|---------|----------|--------------------|-----------|
| Main Page                                   | Related Pages | Modules            | Namespaces 🔻 | Classes - | Files - | Examples | Java documentation | Qr Search |
| OpenCV Tutorials / Introduction to OpenCV / |               |                    |              |           |         |          |                    |           |

## Installation in Linux

The following steps have been tested for Ubuntu 10.04 but should work with other distros as well.

## **Required Packages**

- GCC 4.4.x or later
- CMake 2.8.7 or higher
- Git
- GTK+2.x or higher, including headers (libgtk2.0-dev)
- pkg-config
- Python 2.6 or later and Numpy 1.5 or later with developer packages (python-dev, python-numpy)
- ffmpeg or libav development packages: libavcodec-dev, libavformat-dev, libswscale-dev
- [optional] libtbb2 libtbb-dev
- [optional] libdc1394 2.x
- [optional] libjpeg-dev, libpng-dev, libtiff-dev, libjasper-dev, libdc1394-22-dev
- [optional] CUDA Toolkit 6.5 or higher

The packages can be installed using a terminal and the following commands or by using Synaptic Manager:

```
[compiler] sudo apt-get install build-essential
[required] sudo apt-get install cmake git libgtk2.0-dev pkg-config libavcodec-dev libavformat-dev libswscale-dev
[optional] sudo apt-get install python-dev python-numpy libtbb2 libtbb-dev libjpeg-dev libpng-dev libtiff-dev libjasper-
dev libdc1394-22-dev
```

# Getting OpenCV Source Code

You can use the latest stable OpenCV version or you can grab the latest snapshot from our Git repository.

## Getting the Latest Stable OpenCV Version

- Go to our downloads page.
- Download the source archive and unpack it.

## Getting the Cutting-edge OpenCV from the Git Repository

Launch Git client and clone OpenCV repository. If you need modules from OpenCV contrib repository then clone it as well.

## For example

```
cd ~/<my_working_directory>
git_clone_https://github.com/opencv/opencv.git
git_clone_https://github.com/opencv/opencv_contrib.git
```

# Building OpenCV from Source Using CMake

1. Create a temporary directory, which we denote as <cmake\_build\_dir>, where you want to put the generated Makefiles, project files as well the object files and output binaries and enter there.

#### For example

cd ~/opencv mkdir build cd build

2. Configuring. Run cmake [<some optional parameters>] spath to the OpenCV source directory>

## For example

cmake -D CMAKE\_BUILD\_TYPE=Release -D CMAKE\_INSTALL\_PREFIX=/usr/local ..

## or cmake-gui

- $\circ~$  set full path to OpenCV source code, e.g. /home/user/opencv
- set full path to <cmake\_build\_dir>, e.g. /home/user/opencv/build
- set optional parameters
- run: "Configure"

run: "Generate"

## Note

Use cmake -DCMAKE\_BUILD\_TYPE=Release -DCMAKE\_INSTALL\_PREFIX=/usr/local ..., without spaces after -D if the above example doesn't work.

- 3. Description of some parameters
  - build type: CMAKE\_BUILD\_TYPE=Release\Debug
  - to build with modules from opencv\_contrib set OPENCV\_EXTRA\_MODULES\_PATH to contrib/modules/>
  - set BUILD\_DOCS for building documents
  - set BUILD\_EXAMPLES to build all examples
- 4. [optional] Building python. Set the following python parameters:
  - PYTHON2(3)\_EXECUTABLE = <path to python>
    - PYTHON\_INCLUDE\_DIR = /usr/include/python<version>
    - PYTHON\_INCLUDE\_DIR2 = /usr/include/x86\_64-linux-gnu/python<version>
    - PYTHON\_LIBRARY = /usr/lib/x86\_64-linux-gnu/libpython<version>.so
    - PYTHON2(3)\_NUMPY\_INCLUDE\_DIRS = /usr/lib/python<version>/dist-packages/numpy/core/include/
- 5. [optional] Building java.
  - Unset parameter: BUILD\_SHARED\_LIBS
  - It is useful also to unset BUILD\_EXAMPLES, BUILD\_TESTS, BUILD\_PERF\_TESTS as they all will be statically linked with OpenCV and can take a lot of memory.
- 6. Build. From build directory execute make, it is recommended to do this in several threads

#### For example

make -j7 # runs 7 jobs in parallel

7. [optional] Building documents. Enter <cmake\_build\_dir/doc/> and run make with target "doxygen"

#### For example

cd ~/opencv/build/doc/ make -j7 doxygen

- 8. To install libraries, execute the following command from build directory
- sudo make install

#### 9. [optional] Running tests

• Get the required test data from OpenCV extra repository.

#### For example

git clone https://github.com/opencv/opencv\_extra.git

- set OPENCV\_TEST\_DATA\_PATH environment variable to <path to opencv\_extra/testdata>.
- execute tests from build directory.

#### For example

<cmake\_build\_dir>/bin/opencv\_test\_core

#### Note

If the size of the created library is a critical issue (like in case of an Android build) you can use the install/strip command to get the smallest size possible. The *stripped* version appears to be twice as small. However, we do not recommend using this unless those extra megabytes do really matter.

Generated on Sun Nov 18 2018 11:54:23 for OpenCV by 0 21 1.8.12